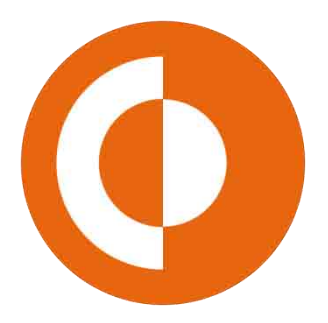

## تنظيمات مودم TP-LINK

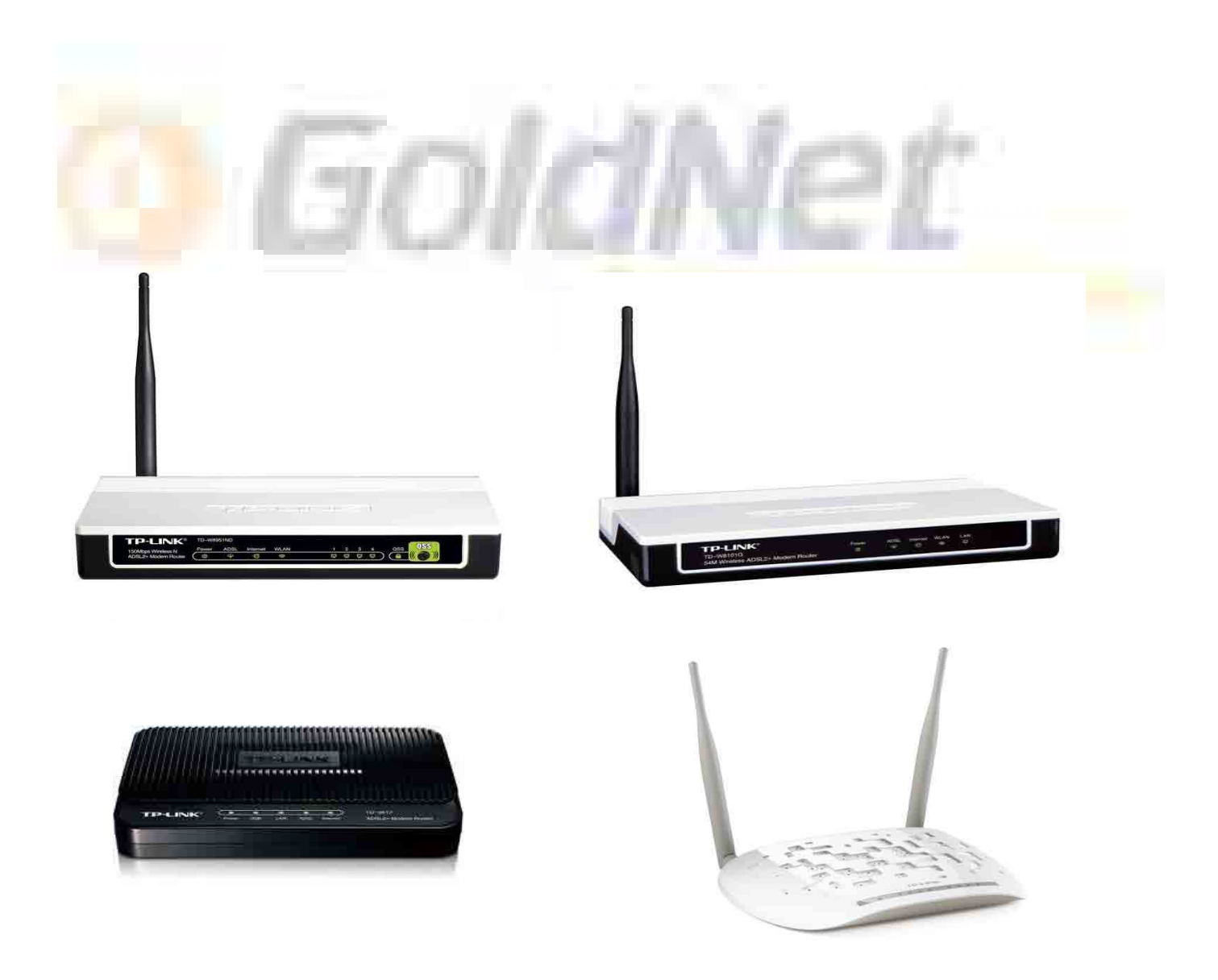

مودم TP-LINK معمولی و وایر اس (بی سیم) دارای صفحه واسط کاربر یکسانی می باشد. از این رو مراحل ذکر شده ذیل را برای تنظیم تمام مودم های TP-LINK می توان استفاده کرد.

بر روی مودم TP-LINK چند چراغ LED قرار دارد که وضعیت و توضیح هر کدام در جدول ذیل درج شده است.

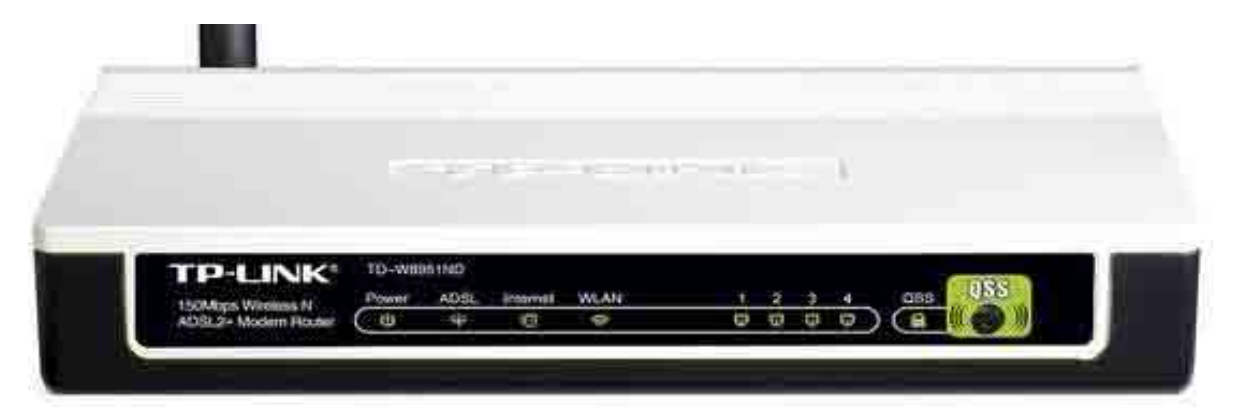

| توضيحات                                                                           | وضعيت              | نام      | مودم | نوع   |
|-----------------------------------------------------------------------------------|--------------------|----------|------|-------|
| مودم خاموش است                                                                    | خاموش              | Dowor    |      |       |
| مودم روشن است                                                                     | ر وشن              | Power    |      |       |
| خط تلفن قطع می باشد (بوق ندارد) و یا پورت یا مسیر م <mark>خابرات مشکل</mark> دارد | خاموش              | 100      |      |       |
| اتصال مودم با مرکز مخابر ات برقر ار است (بدون مشک <mark>ل)</mark>                 | روشن               | ADSL     | مدل  | مدل   |
| خط تلفن نویز دارد                                                                 | چشمک زن            | and -    | 9    | واير  |
| <mark>هیچ داده ای ارس</mark> ال و یا دریافت نمی شود (اینترنت قطع می باشد)         | <mark>خاموش</mark> | Internet | ولى  | Jan J |
| مود <mark>م کانکت اس</mark> ت (اینترنت وصل می باشد)                               | روشن               | Internet |      | (بې م |
| کابل شبکه قطع می باشد و یا بطور کامل با مودم یا سیستم اتصال ندار د                | خاموش              | 1 2 2 4  |      | متتح) |
| اتصال بر قرار می باشد                                                             | روشن               | 1,2,3,4  |      |       |
| وايرلس مودم غير فعال است                                                          | خاموش              |          |      |       |
| وايرلس مودم فعال است                                                              | روشن               | VVLAIN   |      |       |

\*\* نکته \*\* : در مودم های تک پورت معمولی و وایرلس چراغ های مربوط به کابل شبکه (در جدول فوق به صورت 4،3،2،1 می باشد ولی وضعیت و توضیحات آن دقیقا مانند این جدول است.

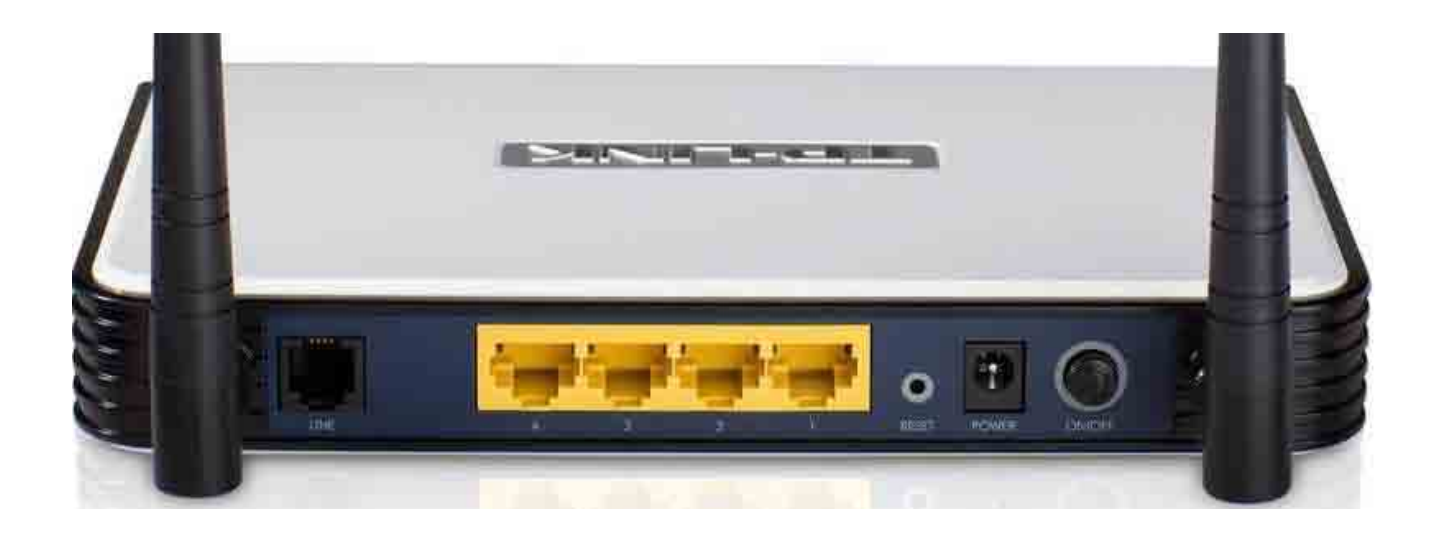

در قسمت پشت مودم یک پورت LINE برای ارتباط با خط تلفن، یک (یا چهار) پورت شبکه برای اتصال به کامپیوتر، ورودی منبع تغذیه یا آداپتور، دکمه خاموش و روشن و دکمه RESET برای برگرداندن مودم به تنظیمات پیش فرض کارخانه قرار دارد. در مدل دو پورت معمولی یک پورت USB-Mini نیز برای اتصال از طریق کابل USB وجود دارد. در بعضی از مدل های وایرلس نیز یک دکمه WPS برای قطع و وصل کردن (ON/OFF) وایرلس مودم وجود دارد.

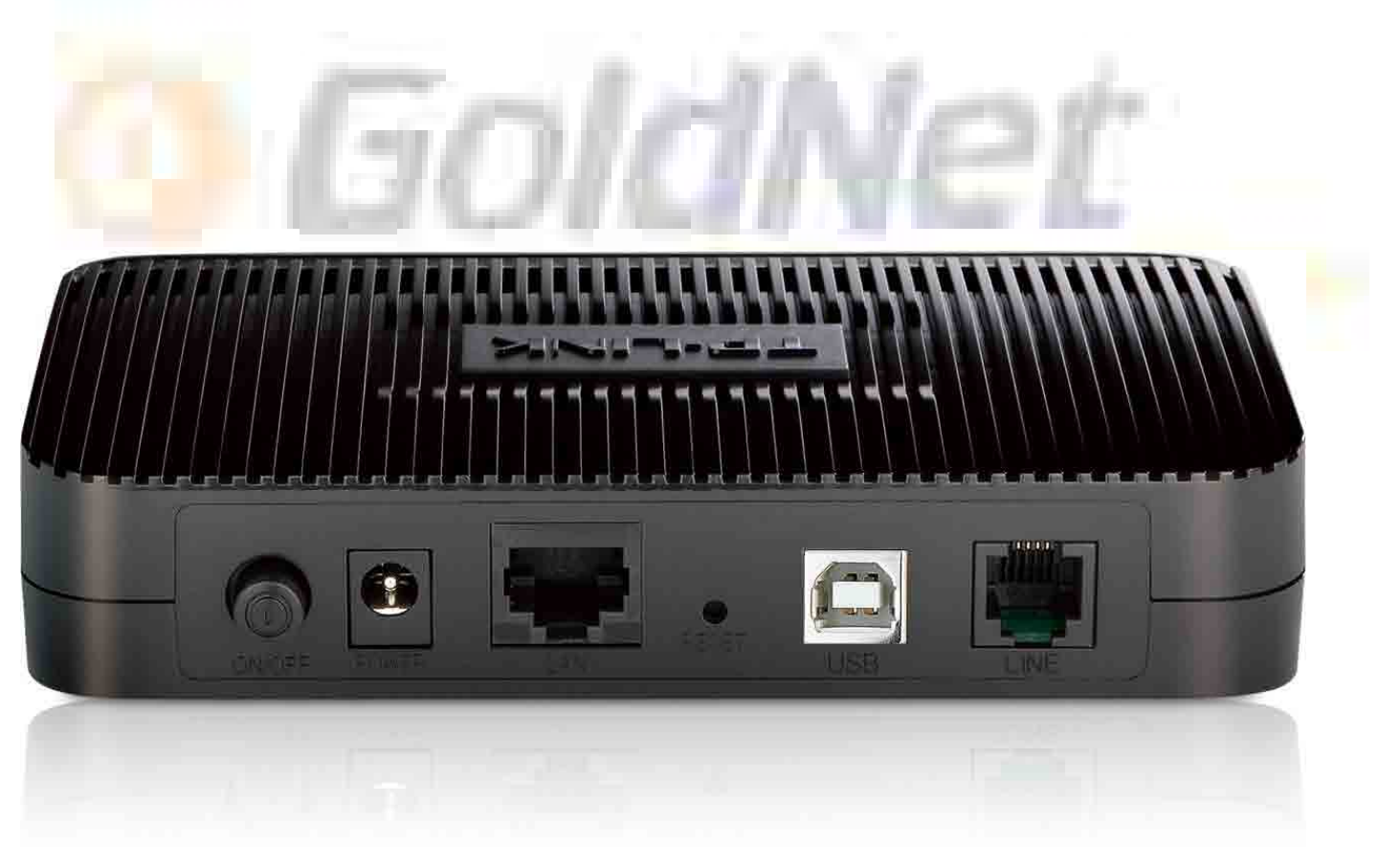

## تنظيم (Config) مودم TP-LINK :

ابتدا IP مودم را (192.168.1.1) آدرس بار مرورگر وارد می کنیم (شکل 1). سپس در کادر باز شده نام کاربری و کلمه عبور پیش فرض مودم را وارد می کنیم (نام کاربری و کلمه عبور هر دو : admin )(شکل 2).

(IP) پیش فرض مودم را می توانید از برچسبی که در زیر مودم چسبیده است و یا دفترچه راهنمای آن پیدا کنید)

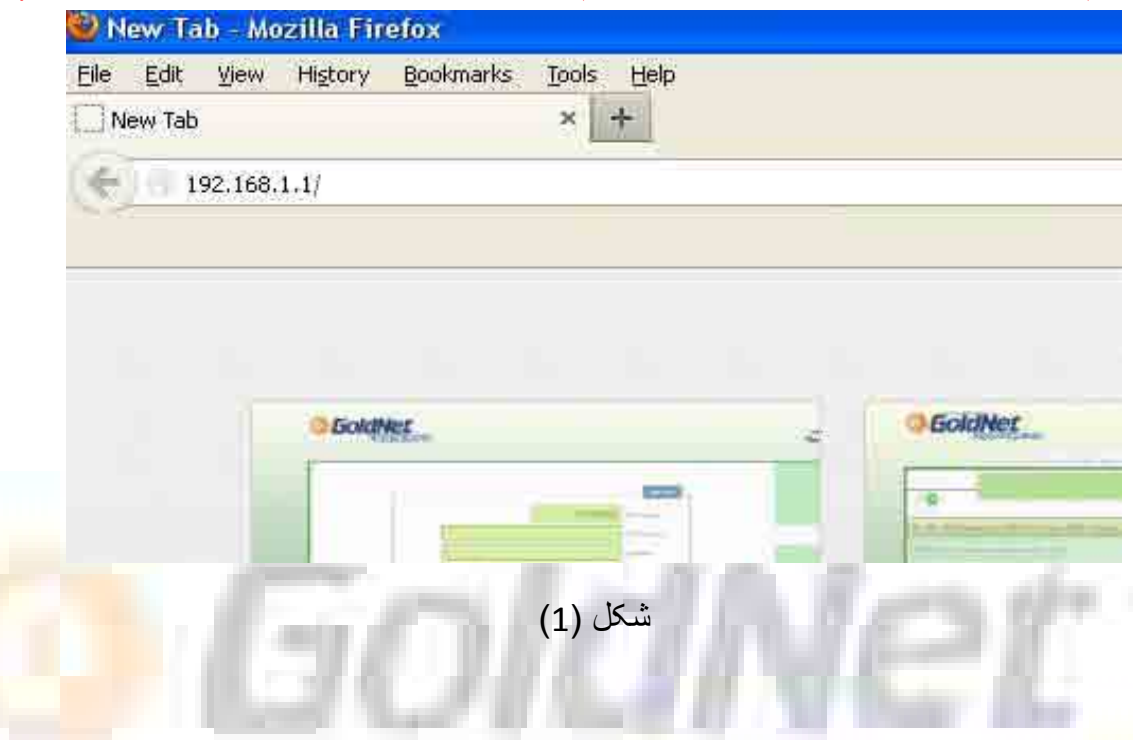

| 3          | A username and password are being requested by http://192.168.1.1. The site says: "TD-W8101G" |
|------------|-----------------------------------------------------------------------------------------------|
| User Name: | admin                                                                                         |
| Password:  |                                                                                               |

شکل (2)

## صفحه واسط کاربری مودم باز می گردد. از منوهای قرار گرفته در ردیف بالا گزینه Quick Start را انتخاب کرده (شکل 1) و سپس برروی گزینه Run Wizard کلیک می کنیم (شکل 2).

| Status                               | Quid                             | sk h     | nterface<br>Setup                                      | Advanced<br>Setup                              | Access<br>Management      | Maintenan         | ce Status              | Help                 |
|--------------------------------------|----------------------------------|----------|--------------------------------------------------------|------------------------------------------------|---------------------------|-------------------|------------------------|----------------------|
| Status                               |                                  |          | exe                                                    | tern tais 📘 🗄                                  | dente de la               |                   |                        | -                    |
| Device Information                   |                                  |          |                                                        |                                                |                           |                   |                        |                      |
|                                      |                                  | Fir      | mware Vers<br>MAC Addre                                | sion : 3.0.0 Build 11(<br>ess : 90:16:52:41:35 | 0119 Rel.26016<br>5:e3    |                   |                        |                      |
| LAN                                  | -                                |          | IP Addre                                               | ess : 192.168.1.1                              |                           |                   |                        |                      |
|                                      |                                  |          | Subnet M<br>DHCP Ser                                   | ask : 255.255.255.0<br>ver : Enabled           | 9                         |                   |                        |                      |
| WAN                                  | PVC                              | VPIAVCI  | IP Addres                                              | ss Subnet                                      | GateWay                   | DNS Server        | Encapsulation          | Status               |
|                                      | PVC0                             | 1/32     | N/A                                                    | N/A                                            | N/A                       | N/A               | Bridge                 | Down                 |
|                                      | PVC1                             | 0/33     | N/A                                                    | N/A                                            | N/A                       | N/A               | Bridge                 | Down                 |
|                                      | PVC2                             | 0/35     | N/A                                                    | N/A                                            | N/A                       | N/A               | Bridge                 | Down                 |
|                                      | PVC3<br>PVC4                     | 8/35     | N/A<br>N/A                                             | N/A<br>N/A                                     | N/A<br>N/A                | N/A<br>N/A        | Bridge                 | Down                 |
|                                      | PVC5                             | 8/48     | N/A                                                    | N/A                                            | N/A                       | N/A               | Bridge                 | Down                 |
|                                      | PVC6                             | 0/38     | N/A                                                    | N/A                                            | N/A                       | N/A               | Bridge                 | Down                 |
|                                      |                                  |          | Line St<br>Modulat<br>Annex Mo                         | ate : Down<br>tion : N/A<br>ode : N/A          |                           |                   |                        |                      |
|                                      |                                  | ñ        |                                                        | ل (1)                                          | شک                        | VI.               |                        |                      |
| LINK                                 |                                  | Ĩ        | Ø                                                      | ل (1)                                          | شک                        | 54M W             | fireless ADS           | SL2+ Moden           |
| -LINK<br>uick<br>tart                | Duick<br>Starr                   | Inte     | erface<br>etup                                         | ل (1)<br>Advanced<br>Setup                     | شک<br>Access<br>Manageme  | 54M W<br>nt Maint | fireless ADS<br>enance | SL2+ Moden<br>Status |
| -LINK<br>uick<br>tart<br>Quick Start | Duick<br>Start<br>Ti<br>'C<br>(I | Internet | erface<br>etup<br>SL Router<br>tart' wiza<br>Service I | (1) J                                          | شک<br>Access<br>Managemen | 54M W<br>nt Maint | iness netwo            | SL2+ Moden<br>Status |

پنجره (و یا Tab) جدیدی باز می شود. در صفحه اول مراحل نصب را نشان داده می شود (شکل 3). NEXT

صفحه بعدى مربوط به تنظيمات Time Zone يا ساعت محلى مى باشد كه تنظيم آن دلخواه مى باشد (شكل 4). NEXT

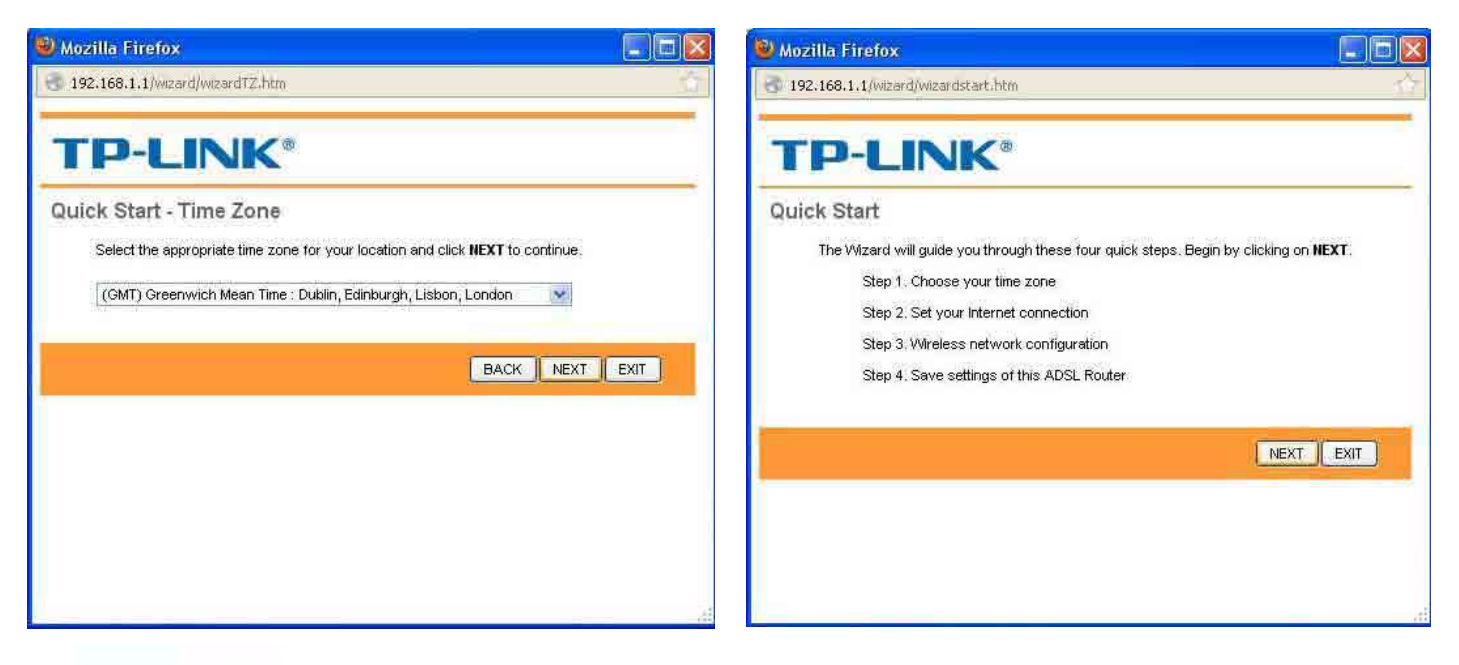

شکل (4)

شكل (3)

در این صفحه Connection Type مشخص می شود. با انتخاب گزینه PPPOE/PPPOA مو<mark>دم به صورت</mark> خودکار (کانکشن داخل خود مودم و به صورت خودکار اجرا می شود) تنظیم می شود. با انتخاب Bridge Mode کانکشن باید توسط کاربر و در کامپیوتر ساخته و اجرا شود (شکل 5). NEXT

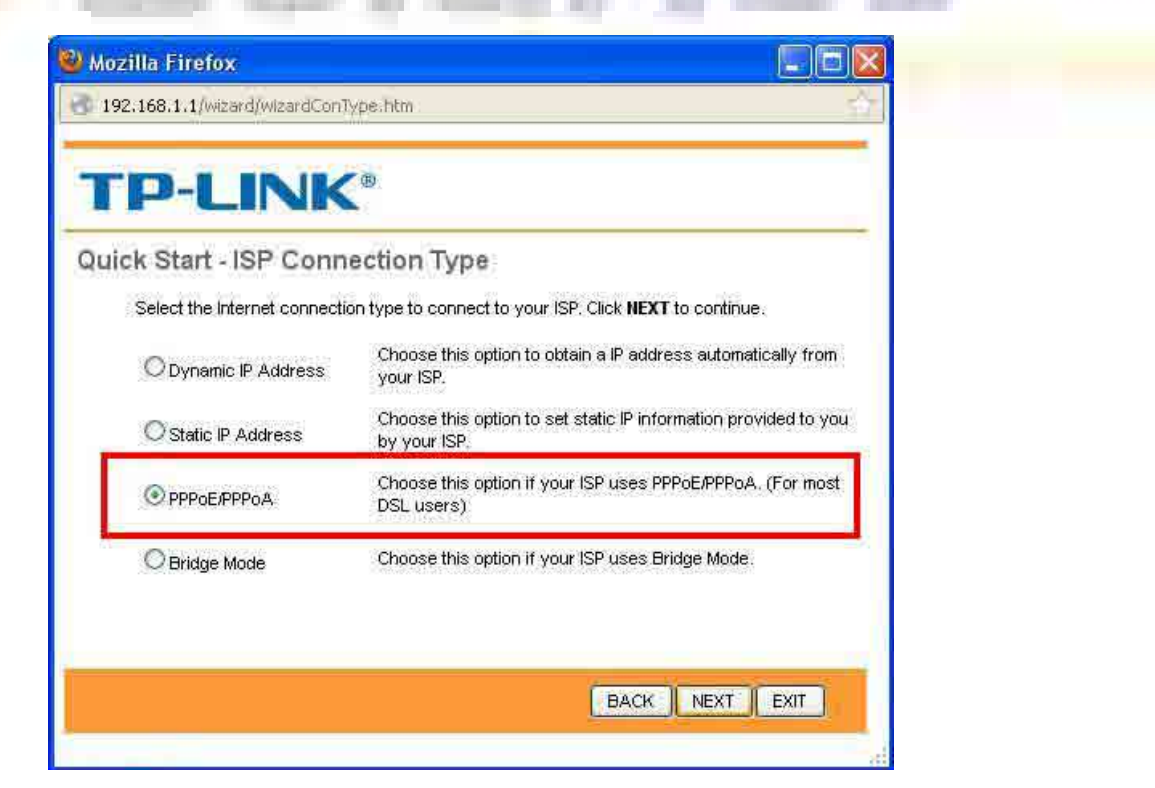

شكل (5)

در این قسمت نام کاربری و کلمه عبور خط ADSL خود را وارد می کنیم (برای دریافت به پشتیبانی تماس بگیرید). همچنین مقادیر VPI را 0 (صفر) و VCI را 35 قرار می دهیم. در آخر هم Connection type را PPPoE LLC انتخاب می کنیم (شکل 6). NEXT

| Enter th | 16 PPPoE/PPPoA Inform | ation provided to you by | your ISP. Click <b>NEXT</b> to c | ontinue. |
|----------|-----------------------|--------------------------|----------------------------------|----------|
|          | Username              |                          |                                  |          |
|          | Password              | 0~255)                   |                                  |          |
|          | VCI                   | 35 (1~65535)             |                                  |          |
|          | Connection Type       | PPPoE LLC                |                                  |          |
|          |                       |                          |                                  |          |
|          |                       |                          | BACK NEXT                        | EXIT     |

در این قسمت تنظیمات مربوط به وایرلس انجام می شود. SSiD نام شبکه وایرلس است که به دلخواه خود کاربر تعیین می شود. می شود. می شود. می شود. می شود. می شود. می نیم می شود. می کنیم. می شود. Authentication Type انتخاب می کنیم. در قسمت Pre-Shared Key نیز یک کد حداقل 8 کارکتری برای پسورد وایرلس مشخص می شود \*\* به هیچ وجه از شماره تلفن منزل برای این قسمت استفاده نشود . پسورد را ترجیحاً ترکیبی از عدد و حروف قرار دهید \*\*(شکل 7). NEXT

| QUICK S | tart - Wlan                                          |                                 |
|---------|------------------------------------------------------|---------------------------------|
| You     | nay enable/disable Wlan, change the Wlan SSID and At | thentication type in this page. |
|         | Access Point 💿 Activated 🔘 Deactivated               | *                               |
|         | SSID GoldNet                                         |                                 |
|         | Broadcast SSID : O yes O No                          |                                 |
|         | Authentication Type VVPA-PSK                         |                                 |
|         | Encryption TKIP/AES                                  |                                 |
|         | Pre-Shared Key: GoldAdmin768                         | (8~63                           |

این قسمت تآیید تغییرات انجام شده صورت می گیرد (شکل 8). NEXT با انتخاب گزینه Close از پنجره Run Wizard خارج شده و به صفحه اصلی مودم باز می گردد (شکل 9).

| Mozilla Firefox                    |         | Dozilla Firefox                                                                                                    |    |
|------------------------------------|---------|----------------------------------------------------------------------------------------------------|----|
| 192.168.1.1/wizard/wizardclose.htm | <u></u> | J192.168.1.1/wizard/wizardcomp.htm                                                                                                   | Č. |
| TP-LINK <sup>®</sup>               |         | TP-LINK <sup>®</sup>                                                                                                    |    |
| Quick Start Completed !!           |         | Quick Start Complete !!                                                                                                    |    |
| Saved Changes.                     |         | The Setup Wizard has completed. Click on <b>BACK</b> to modify changes or mistakes. Click <b>NE</b><br>to save the current settings. | хт |
|                                    |         |                                                                                                    |    |
|                                    |         |                                                                                                    |    |
| CLOSE                              |         | BACK NEXT EXIT                                                                                                    | )  |
|                                    |         |                                                                                                    |    |
|                                    |         |                                                                                                    |    |
|                                    |         |                                                                                                    |    |
|                                    |         |                                                                                                    |    |
|                                    |         |                                                                                                    |    |
|                                    |         | Waifing for 192 168 1 1                                                                                                    |    |
|                                    |         | TTUNING INT APPRIATE AND ADD                                                                                                    |    |

شكل (9)

شكل (8)

برای جلوگیری از اعمال تغییرات دیگر افراد در صفحه مودم بهتر است که نام کاربری و کلمه <mark>عبور خود مود</mark>م را نیز تغییر دهید (admin). برای اینکار از منوهای ردیف بالا گزینه Maintenance را انتخا<mark>ب کرده و از</mark> سربرگ Administration کلمه عبور جدید را ثبت می کن<mark>ی</mark>م (شکل 10).

| Maintenance   | Quick<br>Start | Interface<br>Setup       | Advanced<br>Setup | Access<br>Management | Maintenance | Status   | He |
|---------------|----------------|--------------------------|-------------------|----------------------|-------------|----------|----|
|               | (ACDYNSEILER   | ESSIGE: THE              | IBŒONE II         | ithtwears: Sys       | (Reasan d)  | црозента |    |
|               |                |                          |                   |                      |             |          |    |
| Administrator |                | 20120                    | 15 53             |                      |             |          |    |
| Administrator | ſ              | Username<br>New Password | admin             |                      |             | 1        |    |

شکل (10)

پس از ثبت دوباره پنجره ای باز می شود و نام کاربری و کلمه عبور جدید را از شما می پرسد.

در آخر برای اطمینان از ثبت تمام تغییرات از منوی Maintenance سربرگ SysRestart گزینه Current setting را انتخاب کرده و Restart را می فشاریم تا مودم ریست شود (شکل 11).

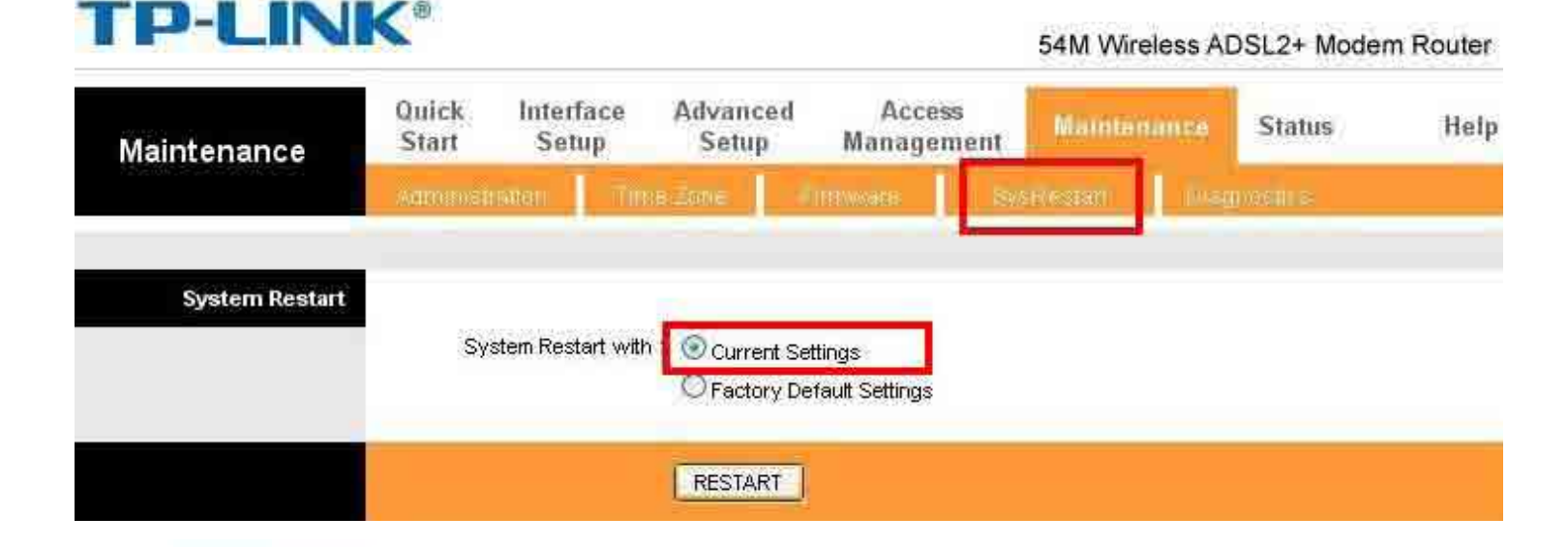

برای تنظیمات مودم معمولی TP-LINK فقط قسمت مربوط به تنظیمات وایرلس وجود ندارد ولی با<mark>قی مر</mark>اح<mark>ل کا</mark>ملاً مشابه بالا انجام می پذیرد.

\*\* در برخی از مدل های معمولی صفحه اصلی مودم به شکل زیر می باشد که همانند بالا مرا<mark>حل نصب را</mark> از منوی Quick Start *و سپس* Run Wizard دنبال می کنیم. \*\*

| ZyXEL                                                                                                    |             |                                                                                                    |
|----------------------------------------------------------------------------------------------------|-------------|----------------------------------------------------------------------------------------------------|
| P-660RU-T tv3s<br>Status<br>Ouick Start<br>Quick Start<br>Unick Start<br>Hitterface Setup<br>Advanced Setup<br>Access Management<br>Maintenance<br>Help | Quick Start | This ADSL Router is ideal for home networking and small business networking. Th<br>'Quick Start' wizard will guide you to configure the ADSL router to connect to your<br>(Internet Service Provider). The router's easy Quick Start will allow you to have Into<br>access within minutes. Please follow the 'Quick Start' wizard step by step to confi<br>the ADSL Router. |
|                                                                                                    |             | RUN WIZARD                                                                                                    |